## 【家長親子綁定帳號幫學生線上請假說明】

- 【家長部分】: 只能以家長親子綁定帳號進入酷客雲,才可以線上申請完成請假程序。 家長線上請假流程:家長→導師→學務處幹事→生輔組長(2天以下)→學務主 任核可(3天以上5天以下)→校長核可(5天以上)→學務處幹事登錄假別→ 完成請假手續
- 【學生部分】: 學生帳號進入校務行政系統或酷客雲,線上申請列印紙本假單後,仍須以紙 本呈核完成請假手續。 【學生自己請假仍須使用線上申請列印紙本假單,完成請假手續】
- 【導師部分】: 以教師帳號進入校務行政系統或酷客雲審核假單。

老師線上審核方式有2種:

第一種方式:學校首頁→校務行政系統→一般教師→假單審核

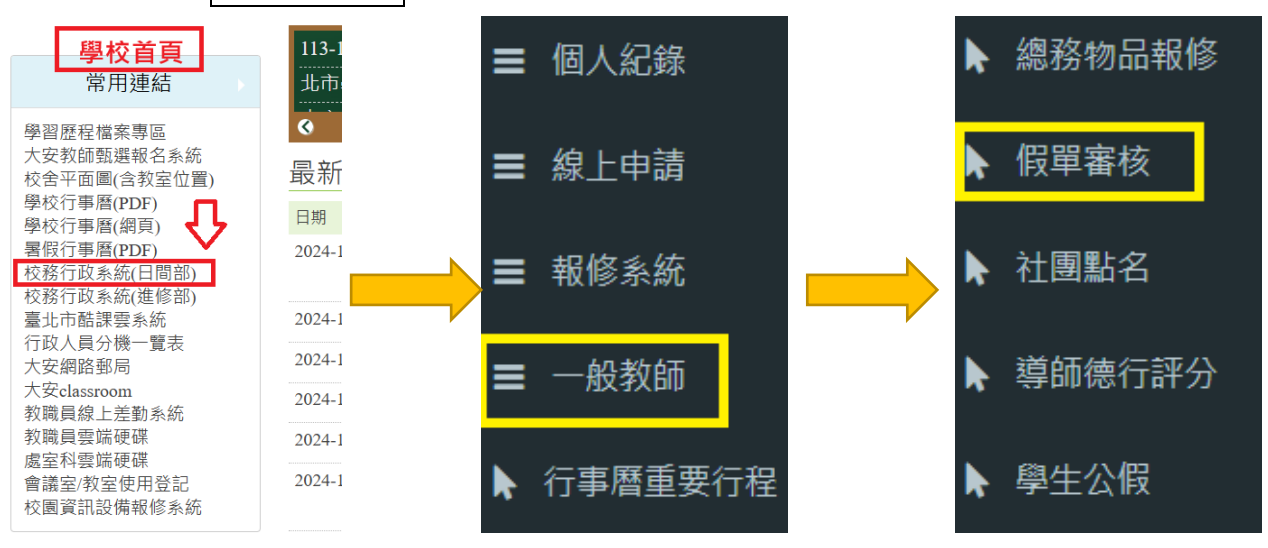

## 第二種方式:|酷客雲(學校導師帳號)→學生請假→假單審核

| 臺北<br>Taipei C                                                                     | 酷課雲<br>ooC-Cloud   | 了解防疫不停學               |      |                   |                                                                                     | AA                    | 導師學校<br>臺北市立大<br>工業職業學 | ₹<# 號 安高級 ₹ ₹ |
|------------------------------------------------------------------------------------|--------------------|-----------------------|------|-------------------|-------------------------------------------------------------------------------------|-----------------------|------------------------|---------------|
| 訊息中                                                                                | <b>訊息中心</b> 校園宮網訂閱 |                       |      |                   |                                                                                     |                       |                        |               |
| 【Hahow for Campus自主學習活動】11月主題任務上線:解放…<br>酷課APP 11-12月活動上線電!<br>【角色成長/獎勵商鋪限時優惠提醒 ♡】 |                    |                       |      |                   | 臺北市政府教育局 資訊教育科 2024/11/01<br>臺北市政府教育局 資訊教育科 2024/10/30<br>臺北市政府教育局 資訊教育科 2024/10/30 |                       |                        |               |
|                                                                                    | Ţ                  |                       | 更多   | 5訊息               |                                                                                     |                       |                        |               |
| 線上<br>點名                                                                           | ✔ <b>2</b> 學生 請假   | <b>王</b><br>班級<br>聯絡簿 | 部堂工具 | (5)<br>校園繳費<br>系統 | <b>じ</b><br>報名<br>系統                                                                | <b>⑤</b><br>回條<br>調查表 | <b>7</b><br>訊息<br>推播中心 | 0             |

## 【家長或學生可能會詢問的問題】:

Q1. 家長反應不能線上請假?

ANS:家長一定要使用家長的親子綁定帳號才能線上請假,有家長會誤以為用學生帳號就可以 在酷客雲線上請假。

Q2. 學生反應不能線上請假?

ANS:學生僅能線上申請列印紙本假單,以紙本呈核方式完成請假程序,只有使用家長身分的 親子綁定帳號才能線上請假。

## 【老師可能會詢問的問題】:

Q1. 家長以親子綁定帳號線上請假後,審核流程到導師時,系統會通知導師審核假單嗎? ANS:老師需要定時到系統審核假單,系統不會通知老師已有線上假單需要審核。

Q2. 家長親子綁定帳號線上請須要上傳名附件嗎?

ANS: 需要,依本校學生請假規則檢附相關證明如下:

病假須檢附1~4天收據或家長證明 病假須檢附5天以上醫院診斷證明 事假須檢附家長證明 喪假須檢有關證明文件 生理假檢附家長證明(每月限1天;一學期限4天) 身心假檢附家長證明(一學期限3天)